- 1.「マイスポーツフォト」で検索
- 2. TOP画面の「会員登録」をクリック

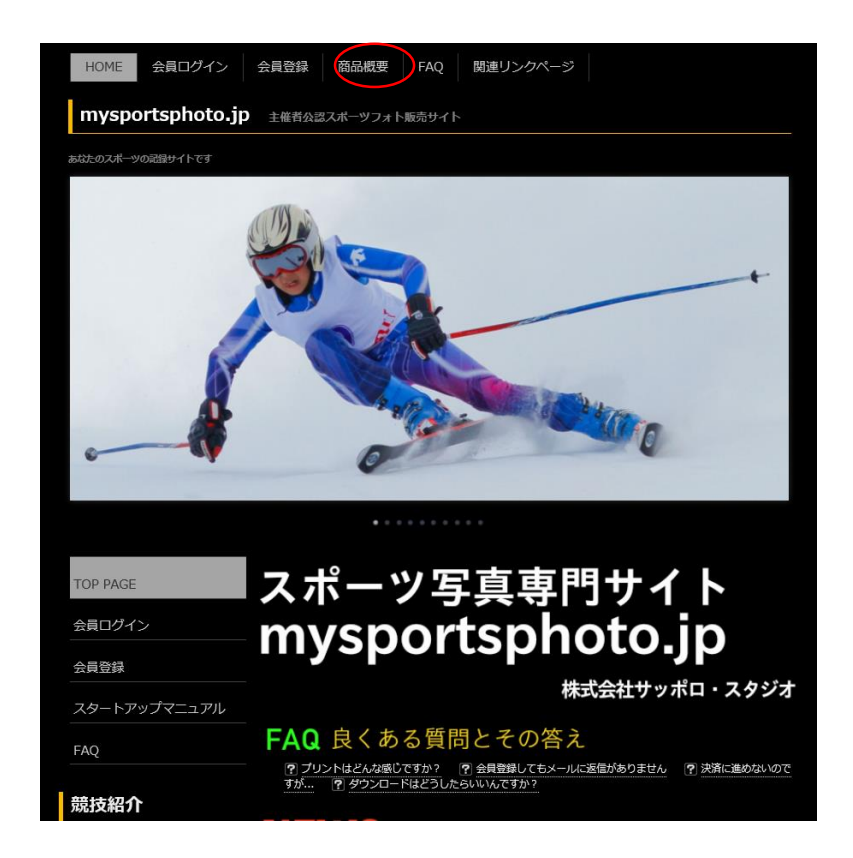

3. 必要事項を入力し最後に「確認」ボタンをクリック

|                                                  |                                                                               | 部分を列記します。ご確認ください。                                                                                                    |
|--------------------------------------------------|-------------------------------------------------------------------------------|----------------------------------------------------------------------------------------------------|
| -                                                |                                                                               | <ol> <li>・ 個人情報について<br/>この会員登録で切られた<br/>個人情報は、本人の芽菜な<br/>く、他社に応わされること<br/>はありません。</li> <li>E-Mail について<br/>登録していただいた<br/>E-Mail は、野社より本人</li> </ol> |
| 会員登録                                             |                                                                               | 確認としてシステムより自<br>動送信 されます。この<br>他、弊社が会員に有益と考<br>える情報をメールでお知ら<br>けまえ # のくがたります                                                                        |
| 注意:2012/01 - 2012/06 まで<br>継がれいます。再登録の必要は        | に myski.jp で会員登録された方は、会員情報が、mysportsphoto.jp に引き<br>ありません。                    | <ul> <li>ビタる場合があります。</li> <li>ご利用規約への利用についてご利用規約で禁止されれいる事柄の利用があった場合、弊社判断で、通告な</li> </ul>                                                            |
| お名前*                                             | 50                                                                            | しに 利用を停止する場合<br>があります。<br>4 損害賠償について                                                                                                    |
| 郵便番号*                                            | 8                                                                             | 弊社のこのある利用が認めら                                                                                                    |
| 都道府県*                                            | 10                                                                            | れ、損害が出た場合、 弊<br>社より損害賠償請求する場<br>合があります。<br>以上が注意事項としての抜粋です。 さ                                                                                       |
| 住所*                                              | 50                                                                            |                                                                                                    |
| E-Mail*                                          | 50                                                                            | らに詳しい情報は、 フライハシーハリシーハリシ, ご利用規約を、ご参照ください。                                                                                                    |
| E-Mail<br>確認用*                                   | 50                                                                            | 迷惑メール対策                                                                                                    |
| パスワード*                                           | 32<br>半角英数字を組み合わせて6文字以上32文字以内でお願いしま<br>す。                                     | Boom, バル, Sartourk などの影響地<br>話のメールアドレスで会員登録してい<br>ただく場合、mysportsphoto.jp から<br>のメールを受信できるように、あなた<br>の携帯電話のメール受信設定を変更し<br>かけれりf、今日参考れな了、ません          |
|                                                  | ■ ご利用規則に同意します*                                                                | 何度登録しても、システムからメール<br>が反信されない場合。あなたの携帯画                                                                                                    |
| (                                                | 確認                                                                            | 活動に10%の場合、30%にの5%電<br>話の設定が、mysportsphoto.jp から<br>のメールを受信しない設定になってい                                                                                |
| の項目は必須入力項<br>正しい郵便番号を入<br>すべて必須項目です<br>ンを押すだけでは、 | 種目です。<br>わすると、都道府県、住所が補完されます。<br>。確認ポタンを押すと、入力確認画面に移ります。 この確認ポタ<br>登録は完了しません。 | る可能性があります。下記リンクから<br>今一度ご確認ください。<br>・ docomo<br>受信・拒否設定<br>・ AU<br>・ 200メールフィルター機能<br>・ Sottbak                                                     |

- 4. 確認画面を確認し間違えがなければ「登録」をクリック
- 5. 入力したEmailアドレスに確認のメールが届きます
- 6. 確認メールに記載されたURLICアクセスすると登録完了
- 7. 再度「マイスポーツフォト」にアクセスし「会員ログイン」をクリック

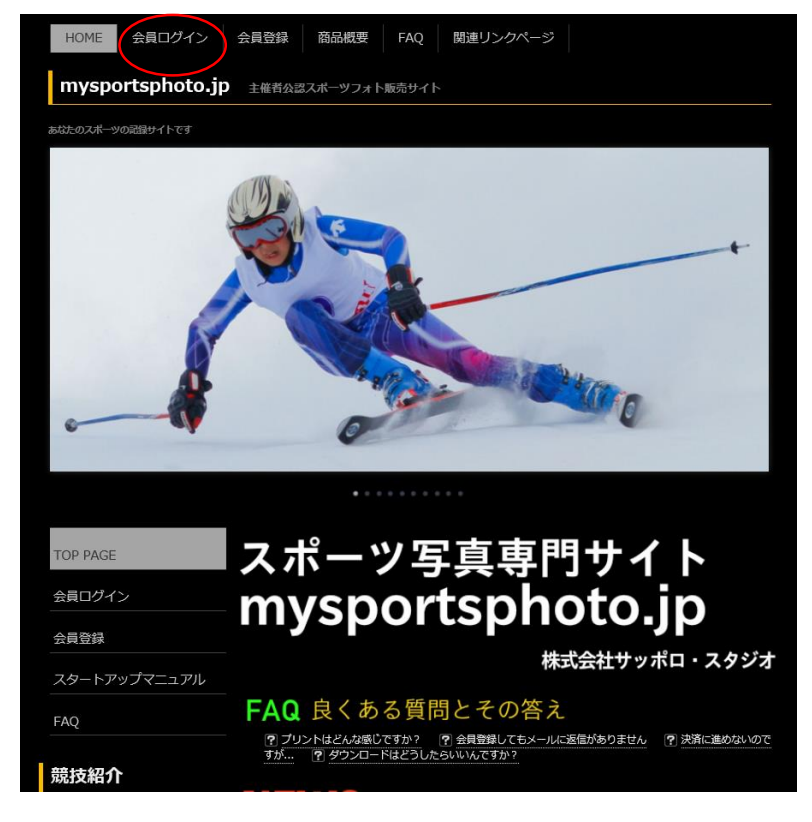

7. 登録した「Emailアドレス」と「パスワード」を入力しログインをクリック

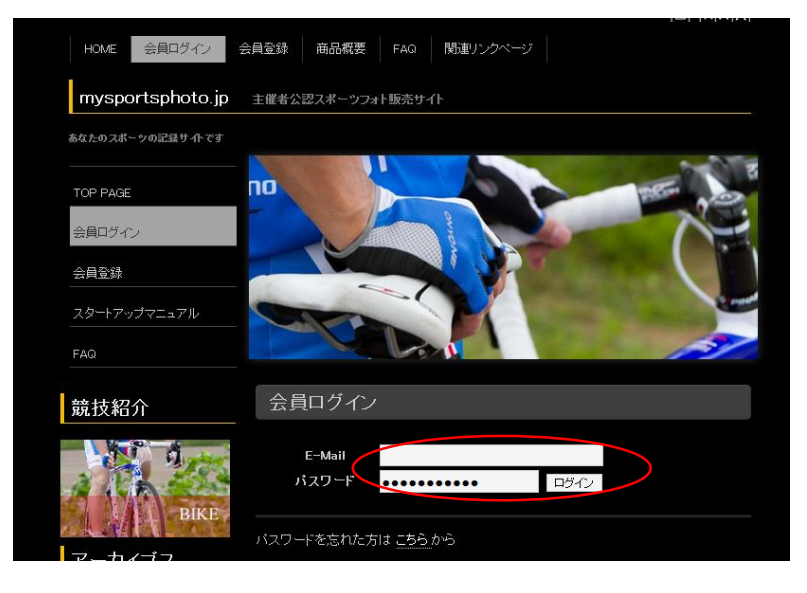

7. ログイン画面から「大会選択」をクリック

| MY PAGE アカウント情報<br>PANHOME | 大会選択 ショッピングカート 購入済み商品 ログアウト |
|----------------------------|-----------------------------|
| mysportsphoto.jp           | 主催者公認スポーツフォト販売サイト           |
|                            | LOGIN E-MAIL:               |
| MY PAGE                    | メンバー ログイン NEWS              |
| スタートアップマニュアル               |                             |
| FAQ                        |                             |

8.「北海道そらちグルメフォンド2016」の中から、探したいポイントをクリック

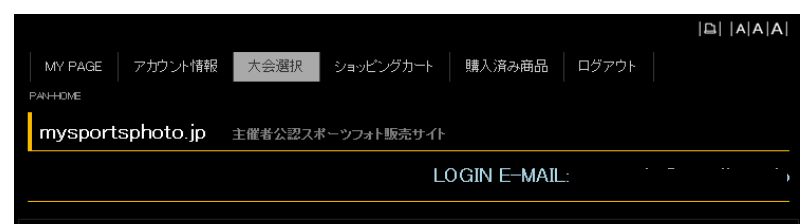

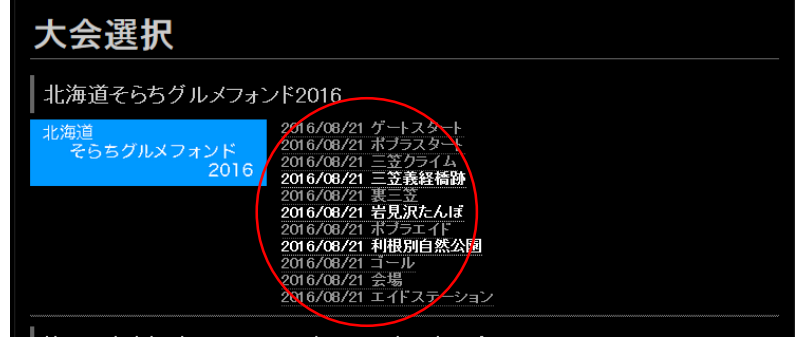

3. 欲しい写真を選択し「ショッピングカートへ」をクリック
 ※写真をクリックすると拡大表示に

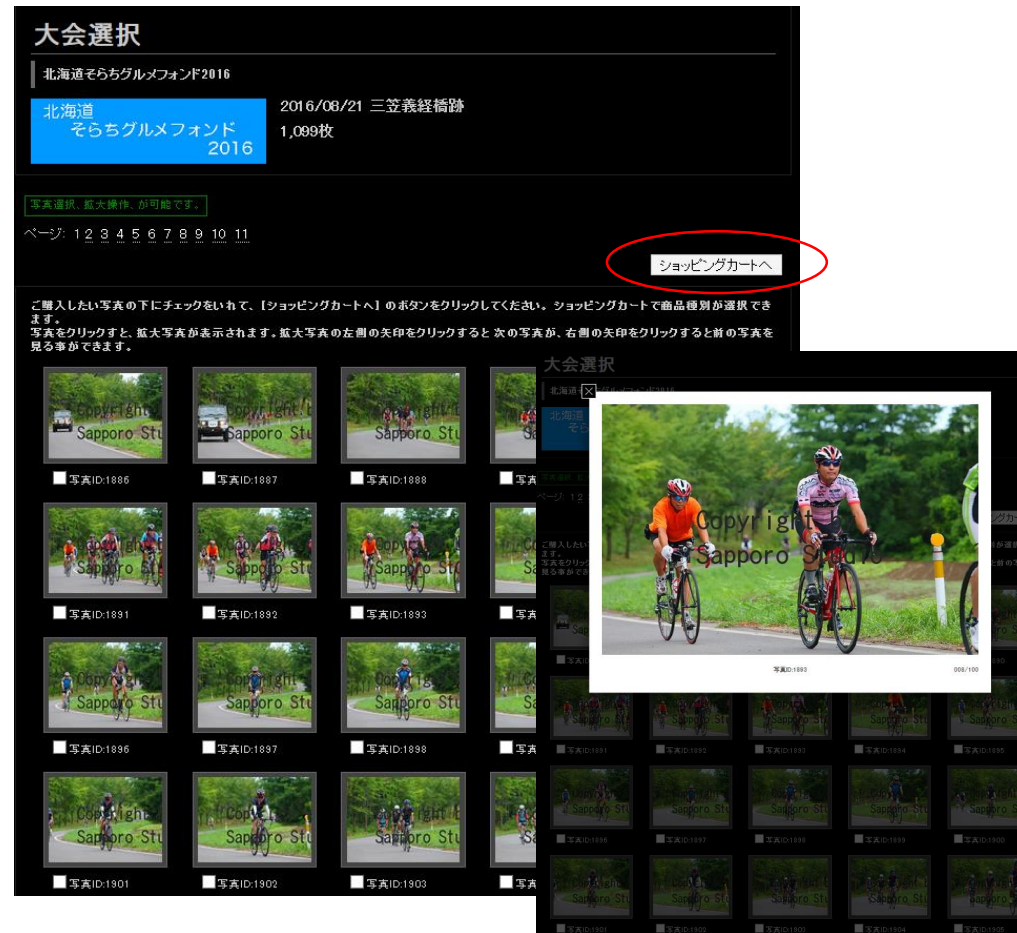

## 10. 写真毎に欲しいサイズを選択 全て選択し終わったらカード情報を入力

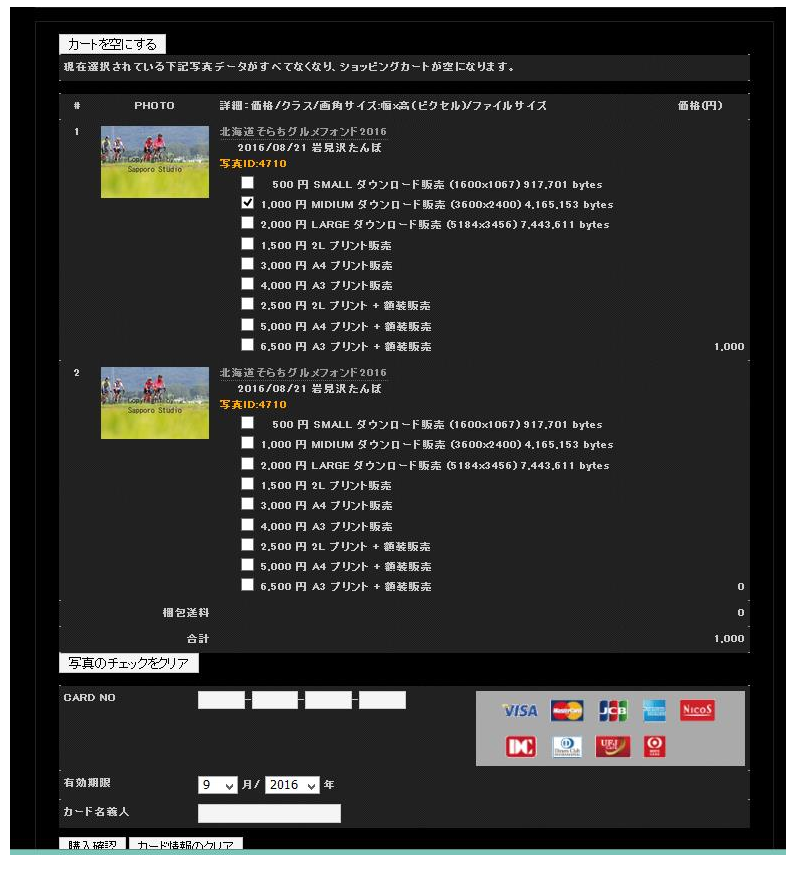

## 11. 内容を確認しよろしければ「購入」をクリックし完了です

|                                                            |                                                                                                    | ⊡   A A A                        |  |
|------------------------------------------------------------|----------------------------------------------------------------------------------------------------|----------------------------------|--|
|                                                            | ウント情報 大会選択 ショッピングカート 購入済み商品 ログアウト                                                                                                    |                                  |  |
| mysportsph                                                 | oto.jp 主催者公認スポーツフォト販売サイト                                                                                                    |                                  |  |
|                                                            | LOGIN E-MAIL:                                                                                                    |                                  |  |
| 購入確認                                                       |                                                                                                    |                                  |  |
| :示されている、写真、イ<br>:意事項として、以前ご<br>(した写真が、【購入済る<br>:復した写真をご購入い | 算数、カード構築の項目をご理想でたおい、良り方は【「購入】がクジネ 夜正しれい場合は、(もとろ)ボグ<br>購入いただいた写真を、再成ここで選択する事ができます。C回回以疑のお客様で、同じ商品をご購入<br>商品目に思いことをご留回のよ、ご購入処理にお扱みくだおい。<br>ただいた場合でも、返金の対象とはなりませんので、十分ご注意お願い致します。 | ンを押して 修正してくたさい。<br>したくないお客様は、今回選 |  |
| PHO     PHO     Same                                       | 10 詳細: 雪柿 / クラス/高角 サイス 個 ×高 (ビクセル) / ファイルサイス<br>本海道そらちグルメフォンド 2016<br>2016 / 08 / 21 岩見 決た人様<br><b>5710 - 5710</b><br>(200 円 MIDIUM ダウンロード販売 (3600-2400) 4,165,153 bytes       | 新格(円) .                          |  |
| • • • • • • • • • • • • • • • • • • • •                    |                                                                                                    | 1,000                            |  |
|                                                            | #包送料<br>                                                                                                    | 0<br>1.000                       |  |
|                                                            | 0.1                                                                                                    | 1,000                            |  |
| CARD NO                                                    | 1234-5678-2135-6178                                                                                                    |                                  |  |
| 有効期限                                                       | 9月/2016年                                                                                                    |                                  |  |
| カート名称人                                                     | KAZUNURIMURATA                                                                                                    |                                  |  |
| 購入したる                                                      |                                                                                                    |                                  |  |
| エラー<br>クレジット兼号・1934                                        | -5678-0135-6179に開建しがあります。カード発展を確かめて下対し「もどろ」ボタンを押して 入力」                                                                                                    | かおしてくだかい。                        |  |
|                                                            |                                                                                                    |                                  |  |
|                                                            |                                                                                                    |                                  |  |
| 下古の成日の詳細                                                   |                                                                                                    |                                  |  |
| 구도이팬들이값매                                                   |                                                                                                    |                                  |  |